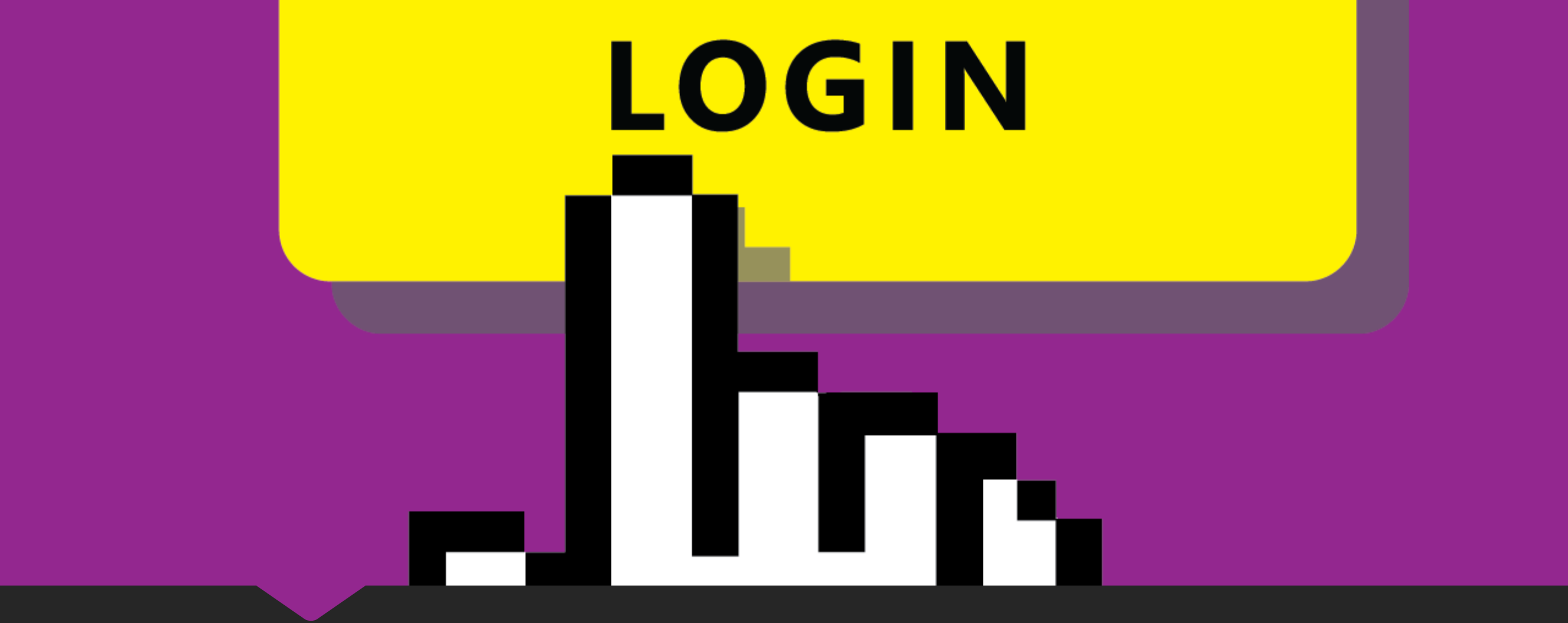

## How to login to Office 365

## Login URL

From the browser, type outlook.com/schooldomain example outlook.com/smr2.moe.edu.bn

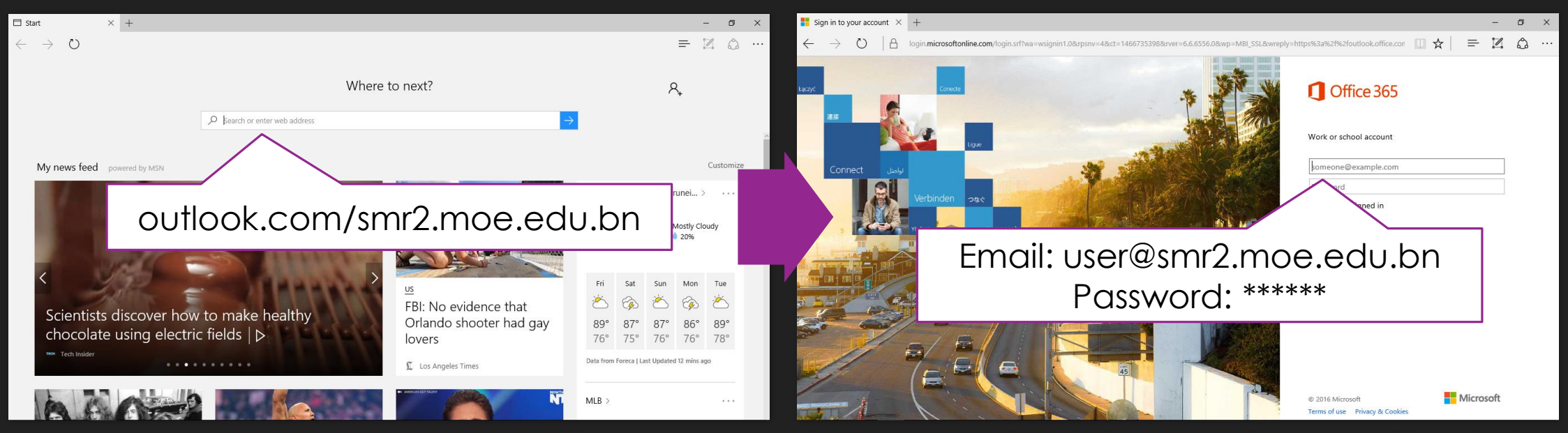

Then login with your credentials given by your IT admin